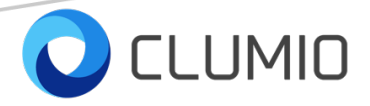

# Backup and Recovery of Microsoft SQL Server (Windows) databases on Clumio

© 2020 Clumio Inc. All Rights Reserved.

No part of this publication may be reproduced in any form or by any means or used to make any derivative work (such as translation, transformation, or adaptation) without written permission from Clumio Inc. ("Clumio"). Clumio reserves the right to revise this publication and to make changes in content from time to time without obligation on the part of Clumio to provide notification of such revision or change. The capabilities, system requirements and/or compatibility with third-party products described herein are subject to change without notice.

Clumio and the Clumio logo are all trademarks of Clumio Inc. Other trademarks and trade names may be used in this document to refer to either the entities claiming the marks or the names of their products. Clumio disclaims proprietary interest in the marks and names of others.

All other trademarks are the property of their respective owners.

September 4, 2020

# Contents

### Table of Contents

Introduction 2 Prerequisites 2 Test Environment 2 HammerDB load generation 3 Rapid Recovery from Clumio backups 4 Check this whole process in detail below. 5 Point in Time Recovery of Microsoft SQL Servers: 9 Perform Full Backups every day with transaction logs on Microsoft SQL Server 9 Backup Methodology: 9 Restore based on this methodology: 11 Important To dos for DBAs: 15 Perform Full and then Differential backups every day with transaction logs on the Microsoft SQL Server 16 Backup Methodology: 16 Restore based on this methodology: 17 Important To dos for DBAs: 18 Summary: 18

Contact Clumio Support 19

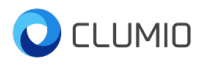

## Introduction

This white paper is to aid database administrators on how to leverage Clumio backups for performing recovery of SQL server databases. This document will cover both full restores from Clumio's backup and point in time recovery for the Microsoft SQL Server processes in detail.

Clumio is a secure, backup as a service for the enterprise that eliminates the complexity of infrastructure management with authentic SaaS. That means that Clumio's customers can backup your Microsoft SQL Server to the cloud, and the database can be restored to any other vCenter which is present in the cloud or any different on-premises datacenter.

# **Prerequisites**

For doing the SQL Server backups and restores using Clumio, the following are mandatory:

- 1. VMWare version should be >= 6.5
- 2. VMTools need to be installed on the Virtual machines which host Microsoft SQL Servers.
- 3. Volume shadow copy services (VSS) should be running on the Windows server.

# **Test Environment**

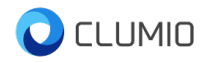

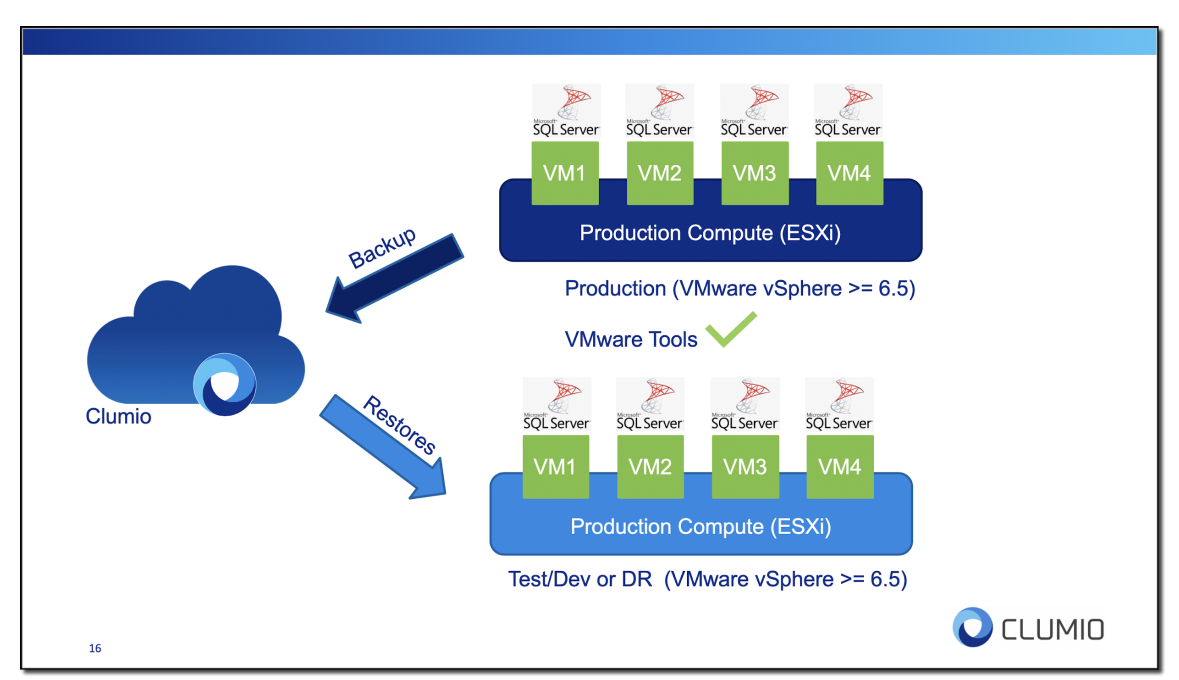

Figure 1: Test environment

Details about the test environment:

- Operating System: Windows Server 2019
- Database: Microsoft SQL Server Express(64 bit)
- Database version: 14.0.1000.169
- VMware vSphere version: 7.0.0.10100
- VMware tools version: 11.0.5
- Database recovery mode: Full

## HammerDB load generation

HammerDB is the leading benchmarking and load testing tool, and it supports most of the popular databases. The reason for running these tests with load testing tools is to generate real-time workloads on the databases and simulate customer's production databases. During this process of testing backups with Microsoft SQL Server, the HammerDB tool was continuously running on the source Microsoft SQL Server database. It was always running and generating ~65000 transactions per minute of TPC-C(OLTP) based data(See figure 2).

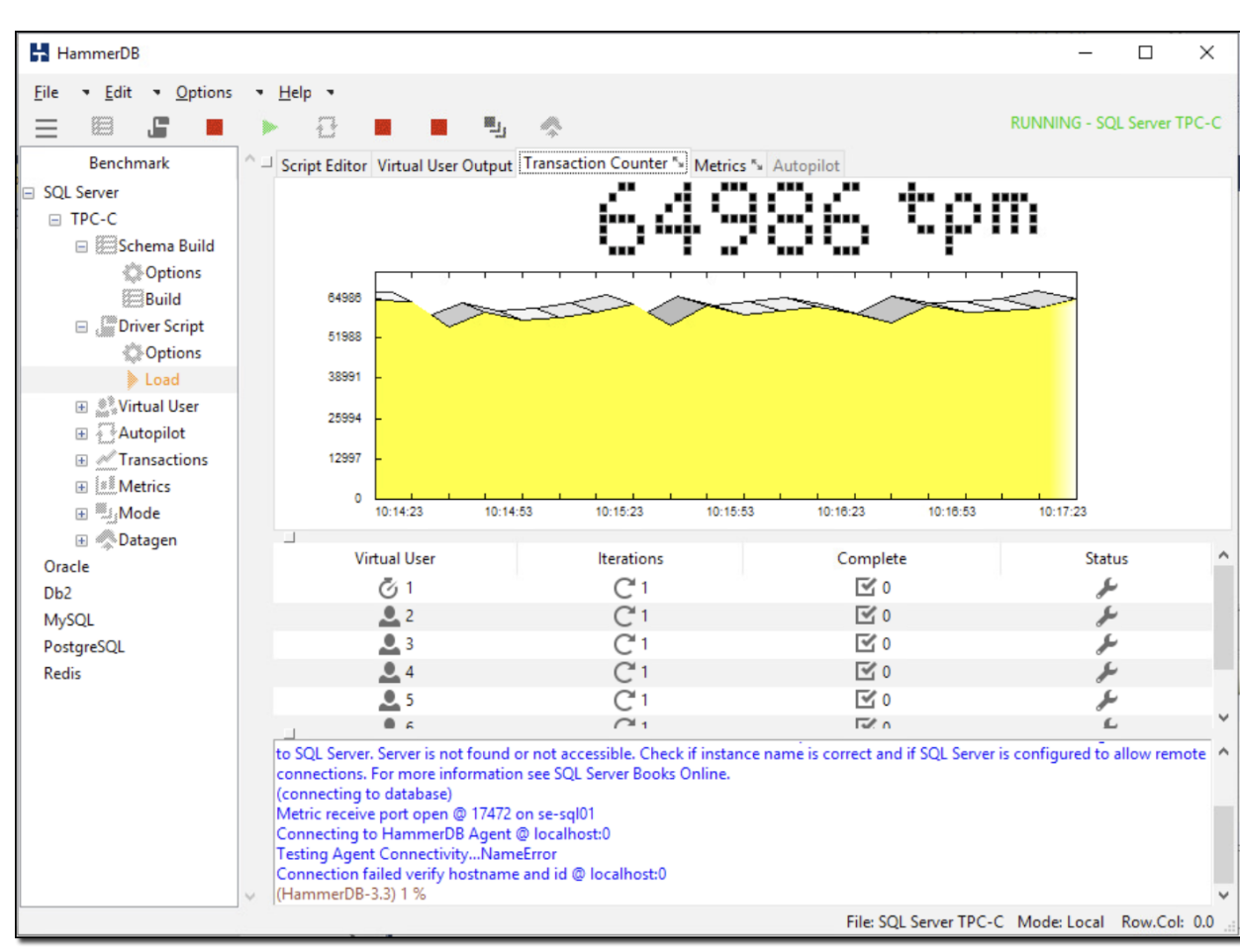

Figure 2: HammerDB load generation

🔵 CLUMIO

# **Rapid Recovery from Clumio backups**

With Clumio, the recovery is going to be lightning-fast, which means terrific RTO. Rapid Recovery is a set of innovations from Clumio that enables very fast operational restores from cloud storage even when you are protecting on-premises workloads. With this feature, it took just 5 minutes to recover an active SQL Server AG environment with 500GB of data.

Please check these blogs for more details regarding Clumio Rapid Recovery: Rapid Recovery - The Fastest RTO for Production Workloads Delivered from Cloud

Clumio's Rapid Recovery is Amazing for SQL Server – Heraflux Technologies

This section will showcase how the SQL server full restores can be performed using Clumio's backups, which uses VMTools to call volume shadow copy services. Because of

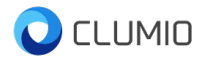

this call to Volume shadow copy services, the backup is going to be completely database or application consistent.

Check this whole process in detail below.

#### Step 1:

In the Microsoft SQL Server, there is a reference database (See figure 3) with a reference table that will be tracking to check full restores.

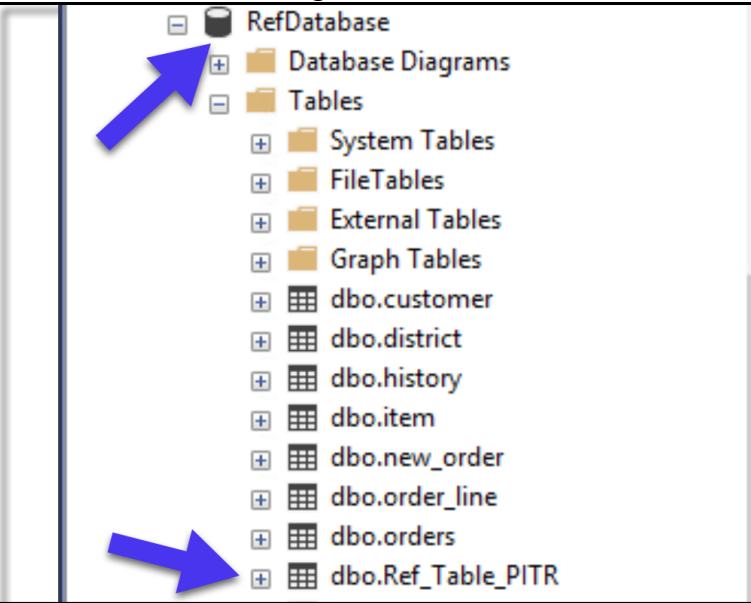

Figure 3: Reference table

Populate it with data, as shown below in figure 4.

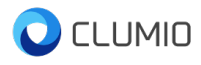

|    | RowNum | Status                     | Timestamp           |
|----|--------|----------------------------|---------------------|
| 1  | 1      | Initial Full               | 2020-08-05 10:19:00 |
| 2  | 2      | Initial Full               | 2020-08-05 10:20:00 |
| 3  | 3      | Initial Full               | 2020-08-05 10:20:00 |
| 4  | 4      | After Full                 | 2020-08-05 10:24:00 |
| 5  | 5      | Transactional Log Backup 1 | 2020-08-05 10:26:00 |
| 6  | 6      | Transactional Log Backup 2 | 2020-08-05 10:26:00 |
| 7  | 7      | Transactional Log Backup 1 | 2020-08-05 10:27:00 |
| 8  | 8      | Transactional Log Backup 2 | 2020-08-05 10:30:00 |
| 9  | 9      | Transactional Log Backup 2 | 2020-08-05 10:31:00 |
| 10 | 9      | Transactional Log Backup 2 | 2020-08-05 10:32:00 |
| 11 | 10     | Transactional Log Backup 3 | 2020-08-05 10:42:00 |
| 12 | 11     | Transactional Log Backup 3 | 2020-08-05 10:43:00 |
| 13 | 13     | Transactional Log Backup 4 | 2020-08-05 11:08:00 |
| 14 | 14     | Transactional Log Backup 4 | 2020-08-05 11:09:00 |
| 15 | 15     | Transactional Log Backup 4 | 2020-08-05 11:10:00 |

Figure 4: Data in the reference table

#### Step 2:

In Clumio, apply a unified policy for this Virtual machine on which the Microsoft SQL Server is present. The unified policy is straightforward to create where backup frequency and backup window are configured, as shown in figure 5 below.

| / Edit Polic     | cy : <b>G</b> | old                      |                    |                   |                     |              |             | ×    |
|------------------|---------------|--------------------------|--------------------|-------------------|---------------------|--------------|-------------|------|
| 👚 Home           |               | Backup Configuration     |                    |                   |                     |              |             |      |
| <u>a</u> AWS     | ~             | Take backups every       | 4                  | hour(s)           | and retain for      | 1            | day(s)      |      |
| <sup>®</sup> EBS | 0             | Take backups every       | 1                  | day(s)            | and retain for      | 14           | day(s)      |      |
| ຼິຍຸີ RDS        | 0             | □ Take backups every     | 1                  | month(s)          | and retain for      | 6            | month(s)    |      |
| Microsoft 36     | 65 🛛          | □ Take backups every     | 1                  | year              | and retain for      | 7            | year(s)     |      |
| VMware           | ø             | Backup Window(if not sel | ected, backup wind | ow will be for 24 | hours)              |              |             |      |
|                  |               | Specify a backup wind    | dow (scheduled ba  | ackups will be t  | erminated if they e | exceed beyon | d end time) |      |
|                  |               | start time 08:00 pm      | •                  | end time          | 08:00 am (+1)       | •            |             |      |
|                  |               | Honor backup window      | v for backup seedi | ng                |                     |              |             |      |
|                  |               | On-Demand Backup         |                    |                   |                     |              |             |      |
|                  |               | Retain for 2             | day(s              | 5) 🔻              |                     |              |             |      |
| Delete Policy    |               |                          |                    |                   |                     |              | Save Po     | licy |

Figure 5: Unified policy

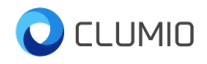

| LL VCENTERS / vcente | er.sddc-44-229-222-162.v / S | SE-SQL Q Se                             | arch VMs in this vCenter                                                 |                                                                                                    | Summary Tags VN                                                                                                    | ۱ Folders Cluster/Hosts VMs ర్రీ                                                                                                    |
|----------------------|------------------------------|-----------------------------------------|--------------------------------------------------------------------------|----------------------------------------------------------------------------------------------------|----------------------------------------------------------------------------------------------------|----------------------------------------------------------------------------------------------------|
| E-601.01             |                              |                                         |                                                                          |                                                                                                    |                                                                                                    |                                                                                                    |
| E-3QL01              |                              |                                         |                                                                          |                                                                                                    |                                                                                                    |                                                                                                    |
| Overview             |                              |                                         |                                                                          |                                                                                                    |                                                                                                    | Take On-Demand Backup                                                                                                    |
| Policy               | In policy                    | Data Center                             | Cluster/Host                                                             | VM Folder                                                                                                    | Tags                                                                                                    | Last Backup                                                                                                    |
| Gold 🗹               | In policy                    | SDDC-Datacenter                         | Cluster-1                                                                | DemoVMs                                                                                                    | -                                                                                                    | 4 hours ago                                                                                                    |
|                      | Policy<br>Gold 2             | Policy In policy<br>Gold 12 ● In policy | Policy         In policy         Data Center           Gold IS <ul></ul> | Policy         In policy         Data Center         Cluster/Host           Gold @ <ul> <li>In policy</li> <li>SDDC-Datacenter</li> <li>Cluster-1</li> </ul> | Policy         In policy         Data Center         Cluster/Host         VM Folder           Gold @         ● In policy         SDDC-Datacenter         Cluster-1         DemoVMs | Policy         In policy         Data Center         Cluster/Host         VM Folder         Tags           Gold @         ● In policy         SDDC-Datacenter         Cluster-1         DemoVVMs         - |

Or take an on-demand backup, as shown in figure 6

Figure 6: On-demand backup in Clumio

#### Step 3:

Whenever Clumio takes a backup of Virtual machine with Microsoft SQL Server, it updates the backupset history as Full backup(Copy only), as shown in figure 7 below. It is based on Volume Shadow Copy service, which is triggered by Clumio backup with VMTools installed.

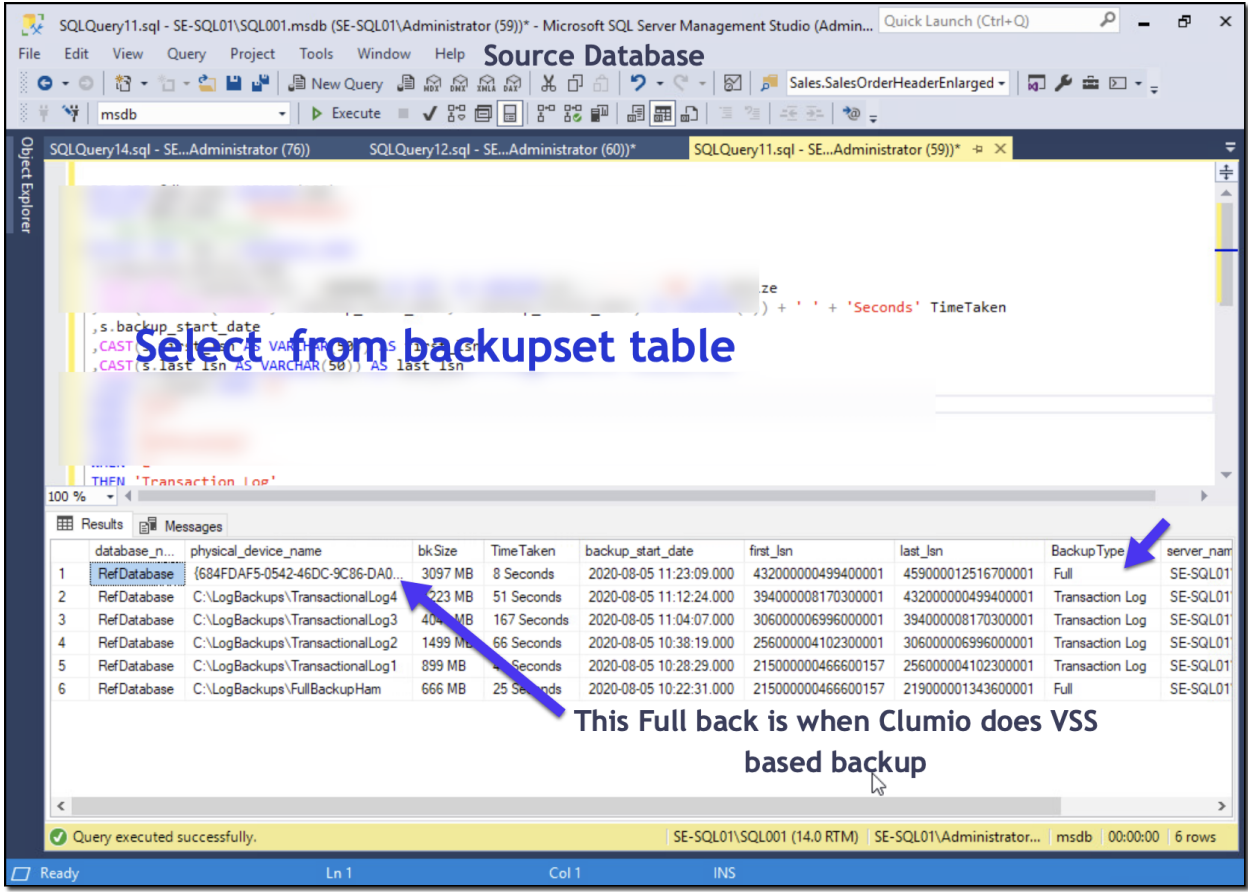

Figure 7: Output of the backupset table

Step 4:

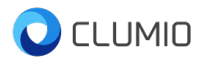

Clumio makes full restores extremely simple, to perform the Full Restore of the Microsoft SQL Server Virtual machine.

- Select the virtual machine in Clumio
- Now it takes to the calendar view, choose the date we would like to restore the Microsoft SQL Server database.
- Then we need to select the time and perform Restore VM see figure 8.

| 🔿 CLUMIO         |                                 |                                  |                                |                            |                          | ¢ ≞⁰                                            |
|------------------|---------------------------------|----------------------------------|--------------------------------|----------------------------|--------------------------|-------------------------------------------------|
| 👚 Home           | ALL VCENTERS / vcen             | ter.sddc-44-229-222-162.v        | / SE-SQL                       | Search VMs in this vCenter | Summar                   | ry Tags VM Folders Cluster/Hosts VMs 🔅          |
| ⑦ Policies       | SE-SQL01                        |                                  |                                |                            |                          | Tala On Demand Basium                           |
| 🗠 Reports        | ~ Overview                      |                                  |                                |                            |                          |                                                 |
| DATA SOURCES     | Policy<br>Gold I                | In policy<br>In policy           | Data Center<br>SDDC-Datacenter | Cluster/Host<br>Cluster-1  | VM Folder<br>DemoVMs     | Tags     Last Backup       -     49 minutes ago |
| VMware           |                                 |                                  |                                |                            |                          |                                                 |
| a AWS            | ✓ Search                        |                                  |                                |                            |                          | ✓ Restored Files                                |
| Microsoft 365    | Q Search for file               | es to restore across all backups |                                |                            | e)                       | FILE NAME FROM BACKUP                           |
| Restore          | <b>9</b>                        |                                  |                                |                            |                          |                                                 |
| Virtual          | ✓ Backup History I              | for 08/05/2020                   |                                |                            | Back to calendar view    | No restored files. Search for files to restore. |
| Machine          | BACKUP TI                       | ME                               | EXPIRES ON                     | BROWSABLE                  |                          |                                                 |
|                  | <ul> <li>11:23:00 ar</li> </ul> | n                                | 8/7/2020                       |                            |                          |                                                 |
|                  | O7:08:01 ar                     | n                                | 8/19/2020                      | $\oslash$                  |                          | × Active Alerts                                 |
|                  | O 06:53:22 a                    | m                                | 8/7/2020                       | $\odot$                    |                          |                                                 |
|                  |                                 |                                  |                                | Browse And                 | Restore Files Restore VM | No relevant alerts found                        |
|                  |                                 |                                  |                                |                            |                          |                                                 |
| Account Settings |                                 |                                  |                                |                            |                          |                                                 |
| Help >           |                                 |                                  |                                |                            |                          |                                                 |
| ⊖ User >         |                                 |                                  |                                |                            |                          |                                                 |

Figure 8: Clumio restore the virtual machine

#### Step 5:

Once the Virtual machine is restored, and Microsoft SQL Server databases should be restored to the date and time we selected. Databases will be online as it is restored from an application or database consistent volume shadow copy based snapshot.

Open the database and select on the reference table (see figure 9) in the target database's reference table before the Clumio backup happened on the source database.

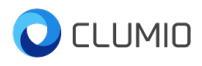

|    | RowNum | Status                     | Timestamp           |
|----|--------|----------------------------|---------------------|
| 1  | 1      | Initial Full               | 2020-08-05 10:19:00 |
| 2  | 2      | Initial Full               | 2020-08-05 10:20:00 |
| 3  | 3      | Initial Full               | 2020-08-05 10:20:00 |
| 4  | 4      | After Full                 | 2020-08-05 10:24:00 |
| 5  | 5      | Transactional Log Backup 1 | 2020-08-05 10:26:00 |
| 6  | 6      | Transactional Log Backup 2 | 2020-08-05 10:26:00 |
| 7  | 7      | Transactional Log Backup 1 | 2020-08-05 10:27:00 |
| 8  | 8      | Transactional Log Backup 2 | 2020-08-05 10:30:00 |
| 9  | 9      | Transactional Log Backup 2 | 2020-08-05 10:31:00 |
| 10 | 9      | Transactional Log Backup 2 | 2020-08-05 10:32:00 |
| 11 | 10     | Transactional Log Backup 3 | 2020-08-05 10:42:00 |
| 12 | 11     | Transactional Log Backup 3 | 2020-08-05 10:43:00 |
| 13 | 13     | Transactional Log Backup 4 | 2020-08-05 11:08:00 |
| 14 | 14     | Transactional Log Backup 4 | 2020-08-05 11:09:00 |
| 15 | 15     | Transactional Log Backup 4 | 2020-08-05 11:10:00 |

Figure 9: Post restore data in the reference database table

# **Point in Time Recovery of Microsoft SQL Servers:**

## Perform Full Backups every day with transaction logs on Microsoft SQL Server

#### **Backup Methodology:**

With this methodology, DBAs will be performing Full backup everyday and transaction logs backups, thereby. At the end of the cycle each day, the Clumio backup will run, and then the next cycle of Full backups and transaction log backups will be performed. The Full and transaction backups are performed by Microsoft's recommended approach which most of the DBAs are already familiar with, here is the link to it: <u>Create a Full Database Backup - SQL Server</u>

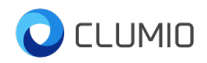

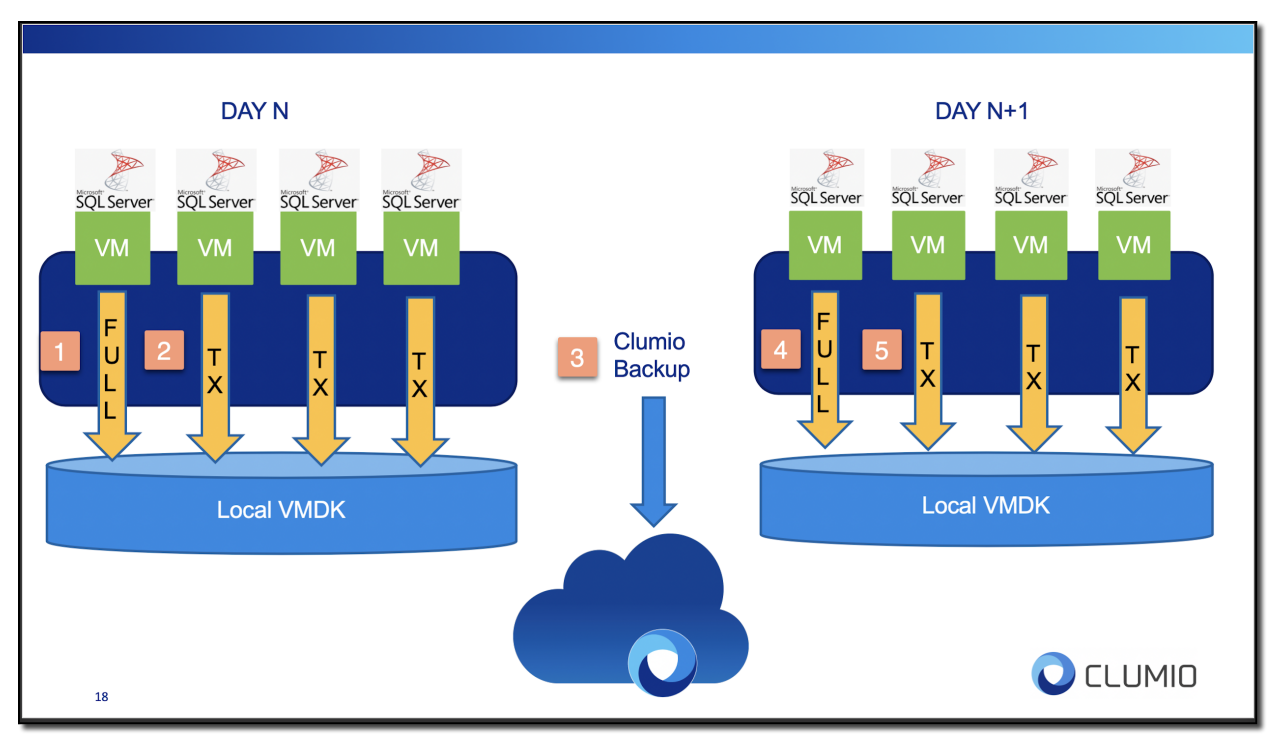

Figure 10: Backup methodology

In this methodology, the full cycle will look like, as shown in figure 10 above.

**Step 1:** Every day, start with Full Backup on the Microsoft SQL Server, which you can store in the local VMDKs directly.

Step 2: Take regular transaction backups on their usual frequency.

**Step 3:** Clumio backup will occur, and all the full backup files and transaction backups will be retained based on the policy used for this Virtual machine. This backup will be recorded in the backupset table.

Based on the policy shown in figure 11 below, the backups will be retained for 14 days, and backups will occur every day.

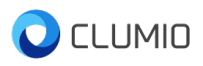

| / Edit Polic      | y : <b>G</b> | old                     |                     |                    |                     |             |              | ×  |
|-------------------|--------------|-------------------------|---------------------|--------------------|---------------------|-------------|--------------|----|
| 👚 Home            |              | Backup Configuration    |                     |                    |                     |             |              |    |
| <u>a</u> AWS      | ~            | Take backups every      | 4                   | hour(s)            | and retain for      | 1           | day(s)       |    |
| ູ້ວ <b>ູ້ EBS</b> | ø            | Take backups every      | 1                   | day(s)             | and retain for      | 14          | day(s)       |    |
| ្ទែ្និ RDS        | ø            | Take backups every      | 1                   | month(s)           | and retain for      | 6           | month(s)     |    |
| 🚺 Microsoft 365   | 5 🛛          | Take backups every      | 1                   | year               | and retain for      | 7           | year(s)      |    |
| <b>回 VMware</b>   | ø            | Backup Window(if not se | lected, backup wind | dow will be for 24 | hours)              |             |              |    |
|                   |              | Specify a backup win    | dow (scheduled b    | ackups will be te  | erminated if they e | xceed beyor | nd end time) |    |
|                   |              | start time 08:00 pm     | •                   | end time           | 08:00 am (+1)       | •           |              |    |
|                   |              | Honor backup windov     | w for backup seed   | ling               |                     |             |              |    |
|                   |              | On-Demand Backup        |                     |                    |                     |             |              |    |
|                   |              | Retain for 2            | day(                | (s) 🔻              |                     |             |              |    |
| Delete Policy     |              |                         |                     |                    |                     |             | Save Poli    | су |

Figure 11: Unified policy in Clumio

**Step 4 and Step 5:** The cycle repeats with Full backup  $\rightarrow$  transaction log backups  $\rightarrow$  Clumio Backups.

#### **Restore based on this methodology:**

**Step 1:** In Clumio, select the Virtual machine, which should take it to the recovery screen. This screen has a calendar view has shown in figure 12 below and choose the date from which you would like to do a point in time restore.

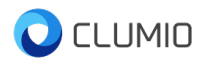

| 🔿 CLUMIO                                         |            |                            |                                     |             |                        |                            |                 |             |           |            |                    |                       | ¢ <b>0</b> ≔ |
|--------------------------------------------------|------------|----------------------------|-------------------------------------|-------------|------------------------|----------------------------|-----------------|-------------|-----------|------------|--------------------|-----------------------|--------------|
| A Home                                           |            | ALL VCENTERS / vcenter.sdd | c-44-229-222-162.vm / SE            | -SQL01      | ٩                      | Search VMs in this vCenter |                 |             | Summary   | Tags       | VM Folders         | Cluster/Hosts         | VMs 🔅        |
| ♥ Policies ₩ Reports                             | :          | SE-SQL01                   |                                     |             |                        |                            | <b>h</b>        |             |           |            |                    | Take On-Den           | nand Backup  |
| DATA SOURCES                                     |            | Policy<br>Gold 🗹           | Compliance status     In compliance | Data<br>SDD | Center<br>C-Datacenter | Cluster/Host<br>Cluster-1  | VM Fol<br>Demov | lder<br>/Ms | Tags<br>- |            | Last B<br>1 hour   | a <b>ckup</b><br>ago  |              |
| VMware                                           |            |                            |                                     |             |                        |                            |                 |             |           |            |                    |                       |              |
| <u>a</u> aws                                     |            | ✓ Search                   |                                     |             |                        |                            |                 |             |           | ~ Restore  | d Files            |                       |              |
| Microsoft 365                                    |            | Q Search for files to re:  | store across all backups            |             |                        |                            |                 | ب           |           | FI         | LE NAME            | FROM BACK             | JP           |
| Sele<br>for                                      | ect<br>Res | Date<br>Backup History     | ckups or files                      | Tue         | Wed                    | Thu                        | Fri             | Sat         |           | No         | restored files. Se | arch for files to res | tore.        |
|                                                  |            |                            |                                     |             |                        |                            |                 |             |           | ~ Active A | lerts              |                       |              |
|                                                  |            |                            |                                     | 4           | 5                      | 6                          | 7               | 8           |           | No releva  | nt alerts found    |                       |              |
|                                                  |            | 9                          | 10                                  | 11          | 12                     | 13                         | 14              | 15          |           |            |                    |                       |              |
|                                                  |            | 16                         | 17                                  |             |                        |                            |                 |             |           |            |                    |                       |              |
| Help                                             | >          |                            |                                     |             |                        |                            |                 |             |           |            |                    |                       |              |
| <ul> <li>Settings</li> <li>My Account</li> </ul> | ><br>>     |                            |                                     |             |                        |                            |                 |             |           |            |                    |                       |              |

Figure 12: Virtual machine restore in Clumio

**Step 2:** Perform the VM restore since all the backup files, full and transaction backup files are present on the local file system. We can use this to do a point in time recovery, which can be performed from SQL Server Management Studio, as shown in figure 13.

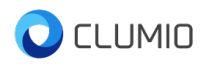

| Ŗ Restore Database - RefDatabase       |                                                                                              |                                   |                    |     | - 🗆 X               |
|----------------------------------------|----------------------------------------------------------------------------------------------|-----------------------------------|--------------------|-----|---------------------|
| 😣 No backupset selected to be restored | I.                                                                                           |                                   |                    |     |                     |
| Select a page                          | 🗊 Script 🕞 😯 Help                                                                            |                                   |                    |     |                     |
| Coptions                               | Source<br>O Database:                                                                        | RefDatabase                       |                    |     | ~<br>               |
|                                        | <ul> <li>Select backup devices</li> <li>Specify the backup media ar</li> </ul>               | id its location for your restd or | eration.           | ×   | ×<br>               |
| Full+<br>Transcational                 | Backup media type:<br>Backup media:<br>C:\LogBackups\FullBackup<br>C:\LogBackups\Transaction | File<br>Ham<br>IalLog1            | ~ Add              |     | Timeline            |
| backups from<br>Local                  | C:\LogBackups\Transaction<br>C:\LogBackups\Transaction<br>C:\LogBackups\Transaction          | alLog2<br>ialLog3<br>ialLog4      | Remove<br>Contents |     |                     |
| Connection                             |                                                                                              |                                   |                    |     |                     |
| [SE-SQL01\Administrator]               |                                                                                              | ОК                                | Cancel Help        |     |                     |
| Progress                               |                                                                                              |                                   |                    |     |                     |
| Ready                                  | \$                                                                                           |                                   |                    |     | Verify Backup Media |
|                                        |                                                                                              |                                   | Ok                 | ( ) | Cancel Help         |

Figure 13: Restore database in SQL Server Management Studio

**Step 3:** Make sure to Overwrite the existing database (with replace) and also no need to take the tail-log backup before the restore then, you should be able to perform point in

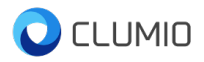

#### time restore, check figure 14.

| 💀 Restore Database - RefDatabase             | e                                                                                                    | _3           |          | ×      |
|----------------------------------------------|----------------------------------------------------------------------------------------------------|--------------|----------|--------|
| 🕦 Ready                                      |                                                                                                    |              |          |        |
| Select a page<br>General<br>Files<br>Options | Script  Help Restore options Overwrite the existing database (WITH REPLACE) Preserve the replication settings (WITH KEEP_REPLICATION) Restrict access to the restored database (WITH RESTRICTED_USER)                                                                                                    |              |          |        |
|                                              | Recovery state: RESTORE WITH RECOVERY                                                                                                    |              |          | $\sim$ |
|                                              | Standby file: E:RefDatabase_Rollback Undo_2020-08-17_12-52-30 bak                                                                                                    |              |          |        |
|                                              | Leave the database ready to use by rolling back uncommitted transactions. Additional transaction logs ca                                                                                                    | nnot be re   | estored. |        |
| L                                            | Tail-Log backup         Take tail-log backup before restore         Leave source database in the restoring state         (WITH NORECOVERY)         Backup file:         E:RefDatabase_LogBackup_2020-08-17_12-52-25.bak         Server connections         Close existing connections to destination database         Promot |              |          |        |
| Connection           Y                       | Prompt before restoring each backup     The Full-Text Upgrade server property controls whether full-text indexes are imported, rebuilt, or resultabase.                                                                                                    | et for the r | restored |        |
| View connection properties                   |                                                                                                    |              |          |        |
| Progress                                     |                                                                                                    |              |          |        |
| Oone Done                                    |                                                                                                    |              |          |        |
|                                              | ОК Са                                                                                                    | ncel         | Hel      | p      |

Figure 14: Restore database(Options) in SQL Server Management Studio

**Step 4:** In the Backup Timeline in SQL Server Management studio(shown in figure 15), select the time to which the database needs to be restored.

| 🕒 Backup Timeli                    | ne: RefDatabase              |       |                        | ×           |
|------------------------------------|------------------------------|-------|------------------------|-------------|
| 🗊 Ready                            |                              |       |                        |             |
| Restore to                         |                              |       |                        |             |
| <ul> <li>Last backup ta</li> </ul> | ken                          |       |                        |             |
| Specific date a                    | ind time                     |       |                        |             |
| Date:                              | 8/ 5/2020                    |       |                        |             |
| Time:                              | 10:56:30 AM                  |       |                        |             |
| Timeline Interval:                 | Day ~                        |       |                        |             |
| <pre>&lt;</pre>                    |                              |       |                        | >>          |
| 6:00                               | 12:00                        | 18:00 | 0:00                   | 6:00        |
|                                    | <u>^</u>                     |       |                        |             |
| Legend                             |                              |       |                        |             |
| V                                  | Full Database Backup         |       | Transaction Log Backup |             |
| $\nabla$                           | Differential Database Backup |       | Tail-Log               |             |
|                                    |                              |       |                        |             |
|                                    |                              |       | OK                     | Cancel Help |

Figure 15: Backup Timeline in SQL Server Management Studio

#### Important To dos for DBAs:

🔵 CLUMIO

- 1. DBA must schedule Full Backups, best time would be after Clumio backup is completed.
- 2. DBA must schedule Transaction log Backups after the Full Backups and after their last transaction log backup should schedule the Clumio Backup
- 3. DBA needs to allocate extra space to accommodate at least two-three days worth of Full and Transaction log backups on the local disk.
- 4. DBA needs to provide an expiration script so that backups older than two days are cleaned up in the Virtual Machine.

# Perform Full and then Differential backups every day with transaction logs on the Microsoft SQL Server

### **Backup Methodology:**

Previously methodology is suitable for Microsoft SQL Servers where database sizes are small, but for big databases, we recommend the method with differential backups.

The backup cycle begins with the Full backups and transaction log backups, and then there is no need to take full backups, only differential backups, and transaction backups. The backup cycle is shown in the figure below:

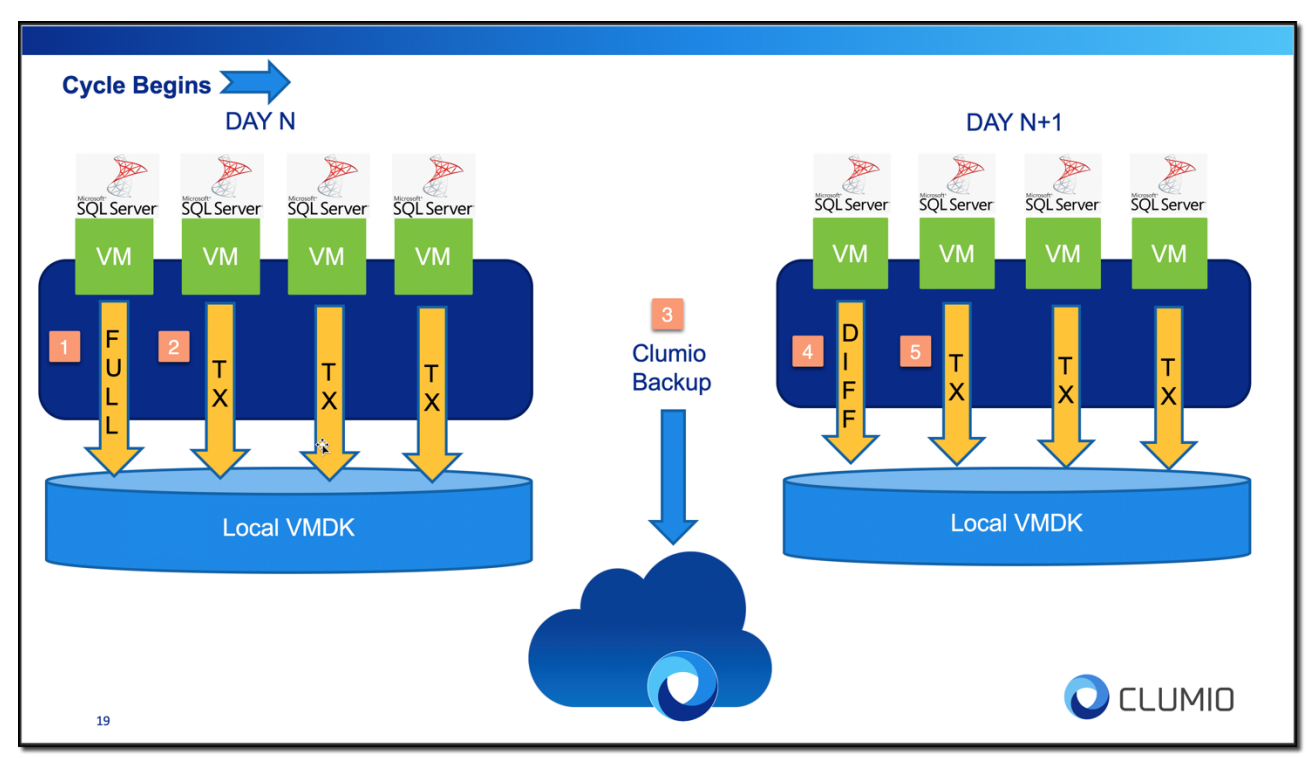

Figure 16: Backup methodology using Fulls and Differential backups

In this methodology, the full cycle will look like, as show in figure 16.

**Step 1/2:** The backup cycle begins with Full backup of the Microsoft SQL Server and the corresponding transaction log backups.

**Step 3:** Clumio backup will be performed based on the policy governing this SQL Virtual machine.

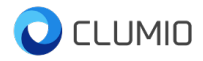

Step 4/5: Then do the differential backups followed by transaction log backups.

#### **Restore based on this methodology:**

The restore remains the same as the previous Full backups based methodology. Since the backup log chain is not broken, we can apply the differential backups and transaction logs back up to make a point in time recovery. Also, make sure to Overwrite the existing database (with replace) and even no need to take the tail-log backup before the restore.

| Ŗ Restore Database - RefDatabas             | se                                                                                        |                                      |           |          |                |          | $\times$ |
|---------------------------------------------|-------------------------------------------------------------------------------------------|--------------------------------------|-----------|----------|----------------|----------|----------|
| 🐼 No backupset selected to be resto         | red.                                                                                      |                                      |           |          |                |          |          |
| Select a page                               | 🗊 Script 👻 😮 Help                                                                         |                                      |           |          |                |          |          |
| ₩ General<br>₩ Files<br>₩ Options           | Source                                                                                    | RefDatabase                          |           |          |                | ]        | ~        |
|                                             | Select backup devices                                                                     |                                      |           | ×        |                |          | $\sim$   |
| Full +                                      | Specify the backup media and its l                                                        | location for your restore operation. | 1         |          |                | Timeline | ~        |
| Differential                                | Backup media type:<br>Backup media:<br>C:\DiffLogs\Diff_Backup<br>C:\DiffLogs\Diff_Backup | Hie V                                | Add       |          |                | Timenne. | _        |
| +                                           | C:\DiffLogs\Tx_Log_After_Diff2<br>C:\DiffLogs\TX_log_Diff1                                |                                      | Remove    | LSN      | N Checkpoint L | .SN Fu   | ill LS   |
| Transactional                               |                                                                                           |                                      | Contents  |          |                |          |          |
| Log backups                                 |                                                                                           |                                      |           |          |                |          |          |
| Connection                                  |                                                                                           |                                      |           |          |                |          |          |
| SE-SQL01\SQL001<br>[SE-SQL01\Administrator] |                                                                                           | OK Car                               | ncel Help |          |                |          |          |
| View connection properties                  |                                                                                           |                                      |           |          |                |          |          |
| C Ready                                     | <                                                                                         |                                      |           |          | Verify Bac     | ckup Mec | ><br>lia |
|                                             |                                                                                           |                                      |           | Acti     | ivate Win      | dows     |          |
|                                             |                                                                                           |                                      |           | OK GO to | Cancel         | Help     | te W     |

Figure 17: Restore database in SQL Server Management Studio

#### Important To dos for DBAs:

- 1. DBA must schedule Full Backups and then Differential backups, best time would be after Clumio backup is completed.
- DBA must schedule Transaction log Backups after the Full Backups and Differential backups and after their last transaction log backup should schedule the Clumio Backup
- 3. DBA needs to allocate extra space to accommodate at least two days worth of Full, Differential and Transaction log backups on the local disk.
- 4. DBA needs to provide an expiration script so that differential /transactional backups older than two days are cleaned up in the Virtual Machine. Full backup should not be deleted during each complete backup cycle.

# Summary:

We have shown how Clumio can help with the backup and recovery of Microsoft SQL Servers. The procedures described in this document is something the DBAs are already very familiar with. They have to tweak very little to leverage Clumio's backups for Microsoft SQL Servers, which will simplify this arduous backup and recovery task.

## **Contact Clumio Support**

For technical support with Clumio products, contact us in the following ways:

**Telephone** +1 (855) 596-3391

Onlinehttps://support.clumio.comEmailsupport@clumio.com

**Corporate Headquarters** 

Clumio · 4555 Great America Parkway · Santa Clara CA · USA 95054 www.clumio.com